Activación de licencias de productos Microsoft

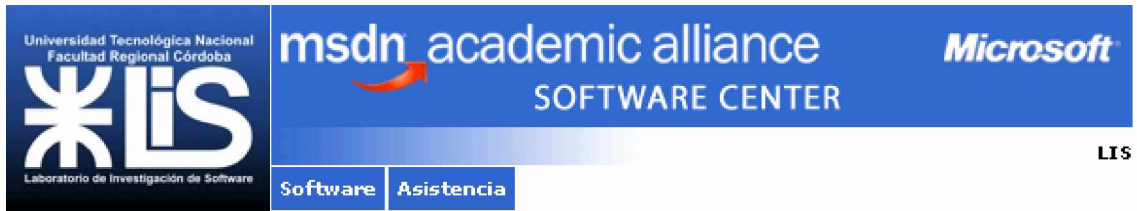

## Universidad Tecnológica Nacional Facultad Regional Córdoba

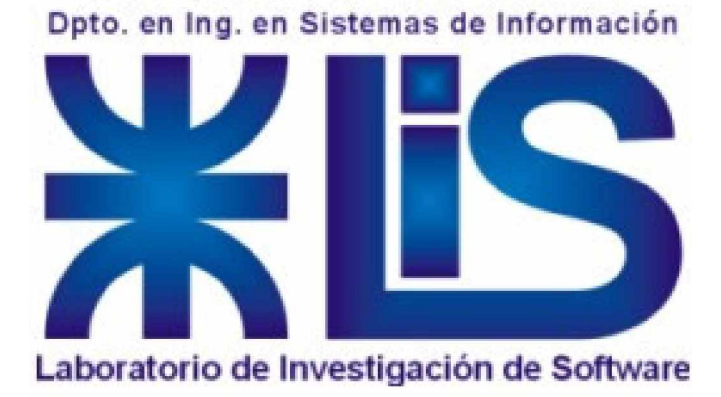

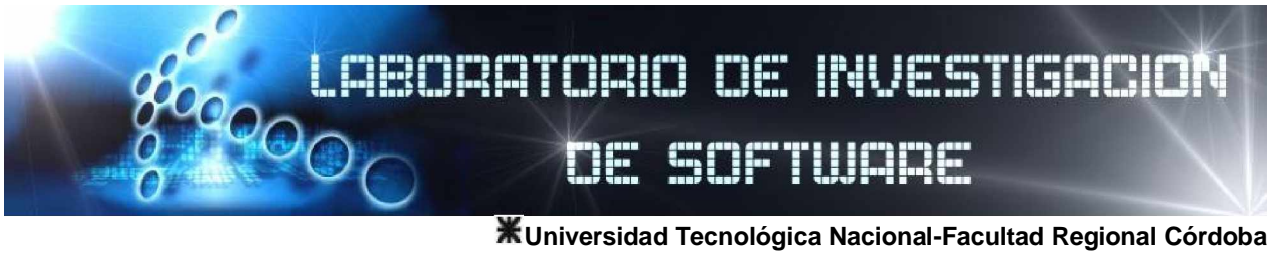

Departamento de Ingeniería en Sistemas de Información

## Objetivo de este documento

Proporcionar una guía en los pasos que deben seguir en la activación de licencias de los productos Microsoft, que se entregan en forma gratuita en el Laboratorio de Investigación de Software, a fin de que cada usuario (alumno o profesor) pueda acceder al serial correspondiente del producto solicitado a través del sitio web de e-acadamy

| Fecha       | Version | Descripción                                                                            | Autor           |
|-------------|---------|----------------------------------------------------------------------------------------|-----------------|
| Agosto/2007 | 1.0     | Versión inicial del documento guía en la activación<br>de licencias en el sistema ELMS | Paula Sosa      |
| Marzo/2008  | 1.1     | Cambio de formato general, incorporación de<br>Encabezados y pie de pagina.            | Marina Cardenas |
|             |         |                                                                                        |                 |
|             |         |                                                                                        |                 |

## Historial de Cambios

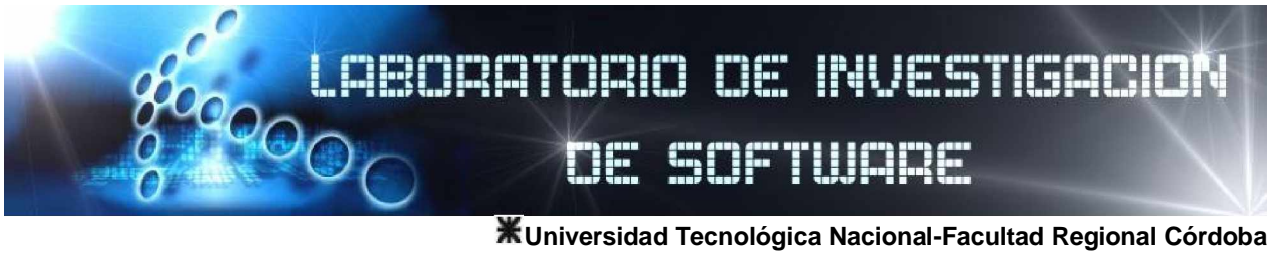

Departamento de Ingeniería en Sistemas de Información

1- Con el nombre de usuario y password que se le entrega al grabar un cd, ingresar a la siguiente dirección:

<u>http://msdn34.e-academy.com/utncordoba\_techinfo</u>, o través del link de la pagina del Laboratorio <u>http://mslab.com.ar</u>

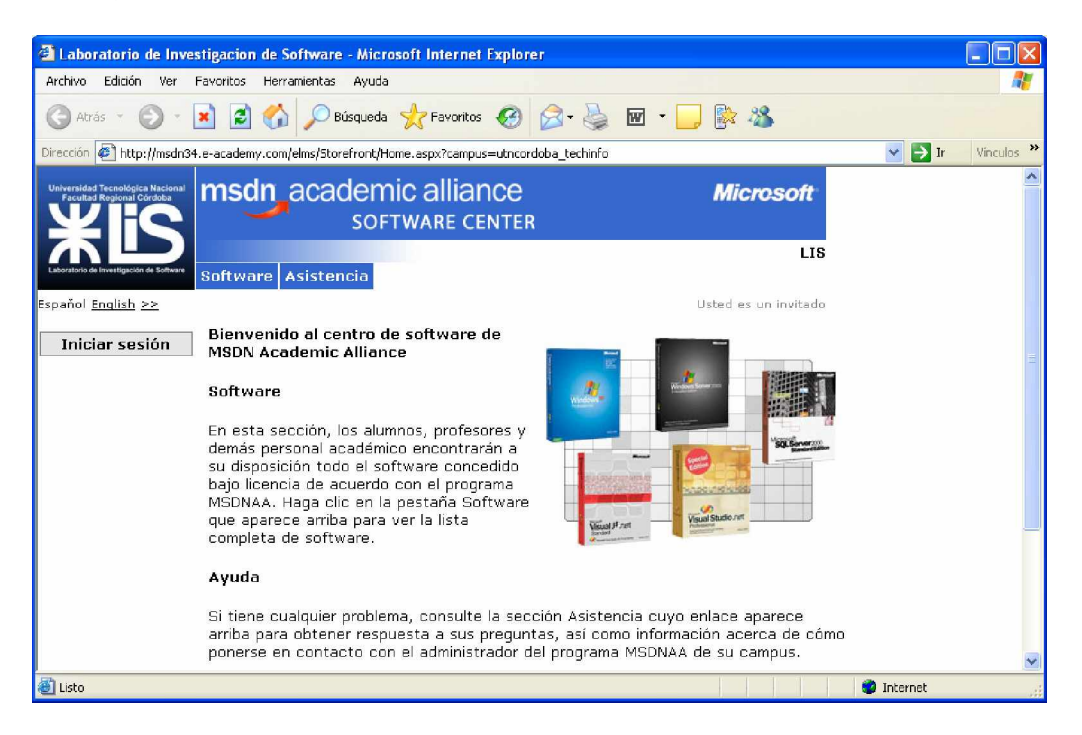

2- Iniciar sesión con nombre de usuario y contraseña (ambos informados por el encargado de laboratorio), los cuales le llegaran a su correo electrónico

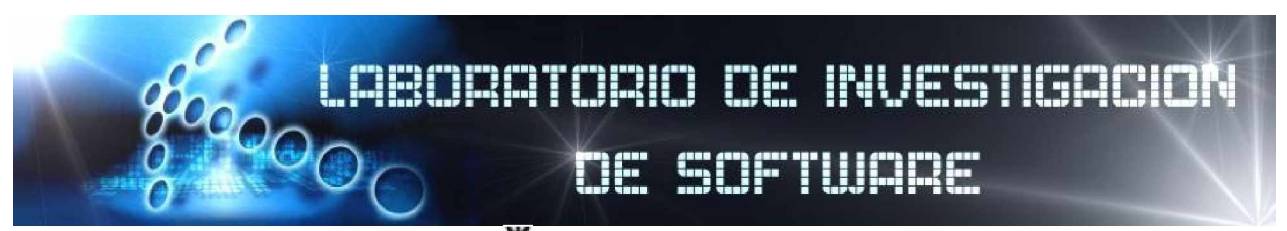

| Laboratorio de Investigacion de Software - Microsoft Internet Explorer                                        |                                                                                                    |  |  |  |  |  |
|----------------------------------------------------------------------------------------------------|----------------------------------------------------------------------------------------------------|--|--|--|--|--|
| Archivo Edición Ver Favoritos Herramientas Ayuda                                                              | 200                                                                                                    |  |  |  |  |  |
| 🌀 Atrás 🝷 🕥 👘 📓 🐔 🔎 Búsqueda 👷 Favoritos 🤣 👔                                                                  | 3 · 🍇 🔟 · 🛄 🎼 🦓 👘 🖓 👘                                                                                                    |  |  |  |  |  |
| Dirocolón 🕼 https://msdn34.e-academy.com/elns/Security/Login.aspx?campus=utncordoba_techinfo 🛛 💙 🔁 Vinculos 🎽 |                                                                                                    |  |  |  |  |  |
| Municipal Constant<br>Security Transformed Constant<br>Software Center                                        | Microsoft                                                                                                    |  |  |  |  |  |
| Literature en multiplication and a software Asistencia                                                        | LIS                                                                                                    |  |  |  |  |  |
| Espaňol <u>English</u> >>                                                                                     | Usted es un invitado                                                                                                    |  |  |  |  |  |
| Iniciar sesión Iniciar sesión                                                                                 |                                                                                                    |  |  |  |  |  |
| Nombre de<br>usuario<br>Contraseña<br>Iniciar sesión                                                          | Ayuda de inicio de<br>sesión<br>He olvidado mi<br>contraseña.<br>Haga dic aguí si<br>necesita ayuda para<br>recordarla.                                                                                                    |  |  |  |  |  |
| Software   Política de priv:                                                                                  | acidad   Asistencia  <br>Compared and the second and the second and |  |  |  |  |  |

3-Al ingresar al sitio web seleccionar el software deseado indicando el nombre o seleccionándolo de la lista de software disponible, seleccionar el botón aceptar

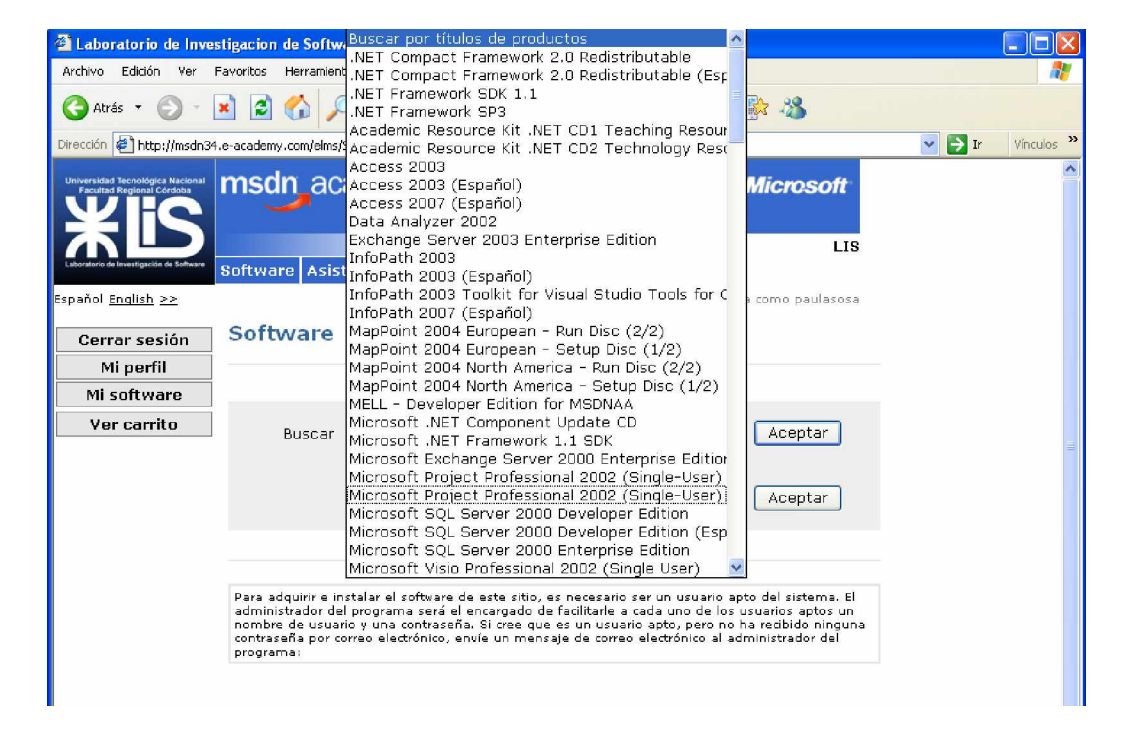

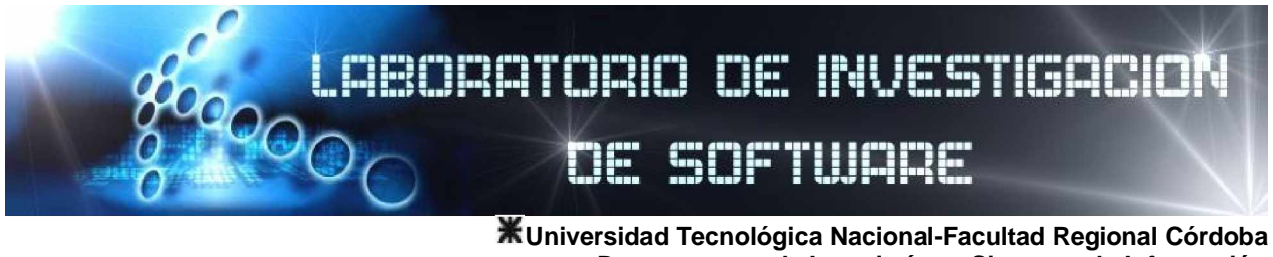

Departamento de Ingeniería en Sistemas de Información

4-En detalle de producto seleccionar la Opción de entrega y luego "Añadir al carrito"

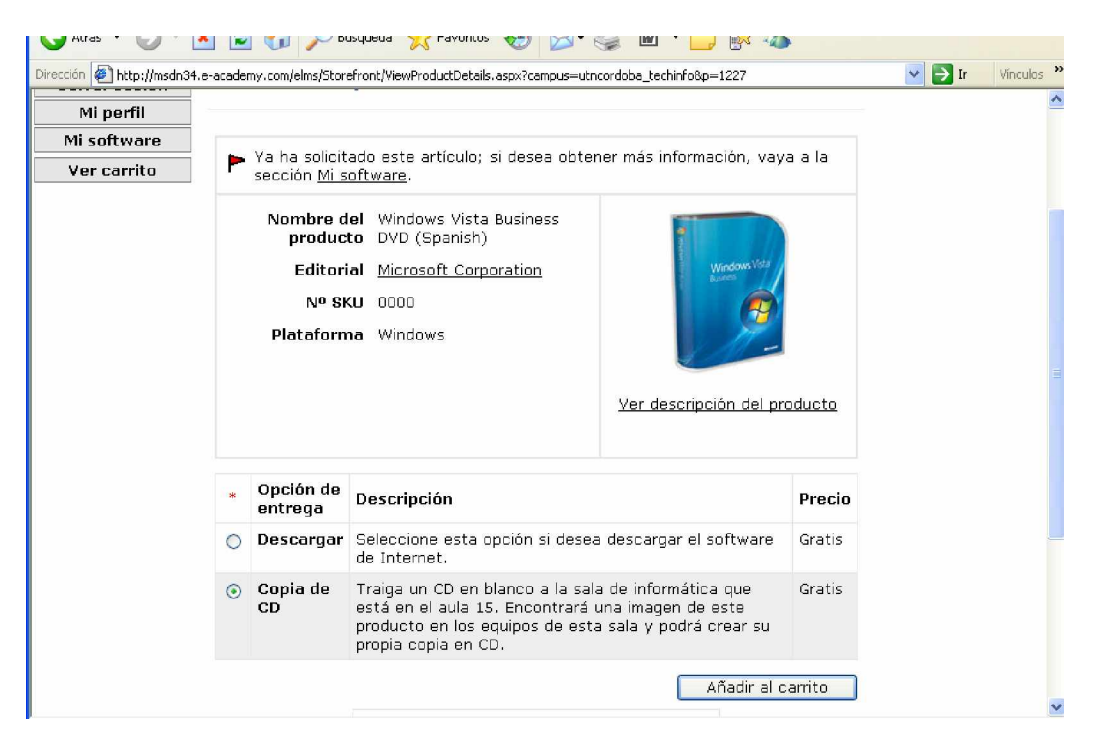

5-Aceptar el contrato de licencia (MSDN Academic Alliance --Student Use Guidelines)

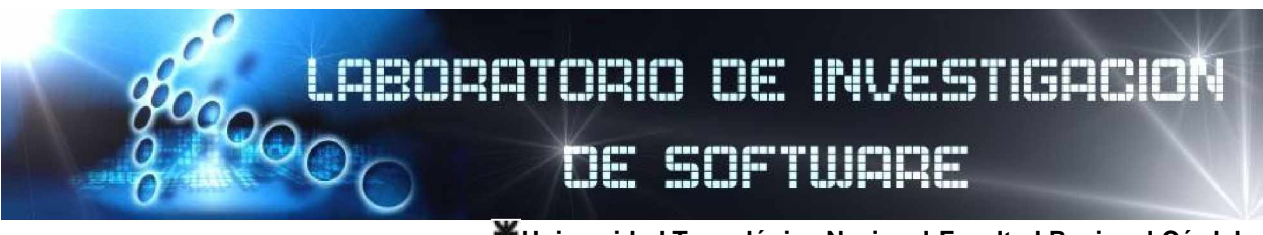

| rección 🕘 https://msdn34.e-academy.com/elms/Orders/PrePurchaseWriteup.aspx?campus=utncordoba_techinfo&p=9428&pwt=1                                                                                                    | 💌 🋃 Ir | Vínculos × |
|----------------------------------------------------------------------------------------------------|--------|------------|
| <ul> <li>o In order to install certain components of the Product, you may need an<br/>Academic Alliance Product Key ("Product Key"). The Product Key will be<br/>assigned to solely to download authorized software. You may not<br/>disclose the Product Key information to anyone else.</li> <li>o The MSDN AA Site Administrator will maintain records of software<br/>downloaded from server or checked out, and will provide those records<br/>to Microsoft upon request.</li> </ul>                                                                                                    |        |            |
| Usage Guidelines:                                                                                                    |        |            |
| <ul> <li>You may use the software for non-commercial purposes including instructional use, research and/or design, development and testing of projects for class assignment and tests or personal projects. You may not use the Program software for any for-profit software development.</li> <li>When you are no longer a registered student in a department that is a member of the MSDN Academic Alliance, you may no longer receive updates for your personal use computer. However, you may continue to use previously installed software on your computer, provided you continue to follow program guidelines.</li> <li>If you violate the terms of the License Agreement and EULA, the MSDNAA Program Administrator will demand confirmation of removal of the program software on your personal use computer.</li> </ul> |        |            |
| Software   Política de privacidad   Asistencia                                                                                                    |        |            |
| Powered by c-academy v4.2.5005                                                                                                    | 5.0    |            |

6- Seleccionar la opción "Préstamo"

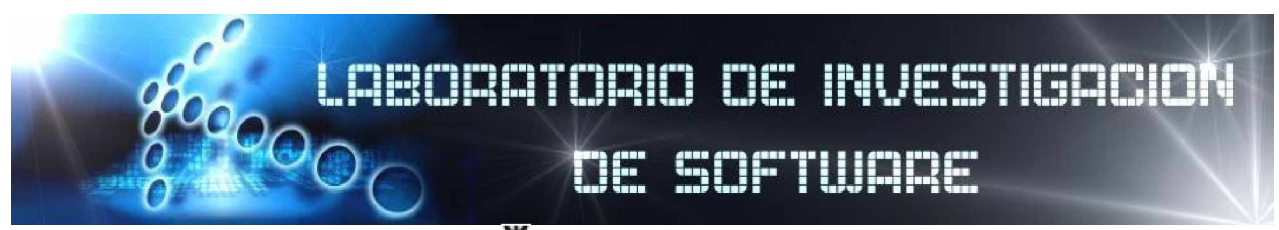

| 省 Laboratorio de Investig                                                        | gacion de Softv                        | ware - Micro                         | soft Internet                           | Explor    | er               |          |             | _    |           |
|----------------------------------------------------------------------------------|----------------------------------------|--------------------------------------|-----------------------------------------|-----------|------------------|----------|-------------|------|-----------|
| Archivo Edición Ver Fav                                                          | oritos Herramie                        | ntas Ayuda                           |                                         |           |                  |          |             |      | - 🥂       |
| 🚱 Atrás 🔹 🕥 - 💌                                                                  | 2 🏠 🌶                                  | D Búsqueda                           | 📌 Favoritos                             | Ø         | Ø• 🎍             | w -      | <b>,</b> 🕅  | 8    |           |
| Dirección 🖉 https://msdn34.e                                                     | -academy.com/eln                       | ns/Orders/View:                      | ShoppingCart.asp                        | x?campi   | us=utncordoba_te | echinfo  | <b>&gt;</b> | Ir V | ínculos » |
| Universidad Tecnológica Nacional<br>Paviliad Regional Condoba<br>SOFTWARE CENTER |                                        |                                      |                                         |           |                  |          |             |      |           |
| Laboratorio de Investigación de Software Asistencia                              |                                        |                                      |                                         |           |                  |          |             |      |           |
| Español <u>English &gt;&gt;</u>                                                  |                                        |                                      | S                                       | esión ir  | niciada como pa  | iulasosa |             |      |           |
| Cerrar sesión                                                                    | Cerrar sesión Ver carrito de la compra |                                      |                                         |           |                  |          |             |      |           |
| Mi perfil                                                                        |                                        |                                      |                                         |           |                  |          |             |      |           |
| Mi software                                                                      |                                        |                                      |                                         |           | Opción           |          |             |      |           |
| Ver carrito                                                                      |                                        | Título del                           | software                                |           | de<br>entrega    | Precia   | ľ           |      |           |
|                                                                                  |                                        | Windows ><br>with SP2 (<br>Image (Es | (P Profession<br>Single User)<br>pañol) | al<br>ISO | Descargar        | Gratis   |             |      | _         |
|                                                                                  | Windows**<br>Polessorel                | Editar                               | Eliminar                                | •         |                  |          |             |      |           |
|                                                                                  |                                        |                                      | _                                       |           |                  |          | -           |      |           |
| Continuar compra Préstamo                                                        |                                        |                                      |                                         |           |                  |          | ~           |      |           |
| 🗃 Listo                                                                          |                                        |                                      |                                         |           |                  | 8        | Internet    |      |           |

7- Completar los campos indicados con \* y seleccionar la opción siguiente

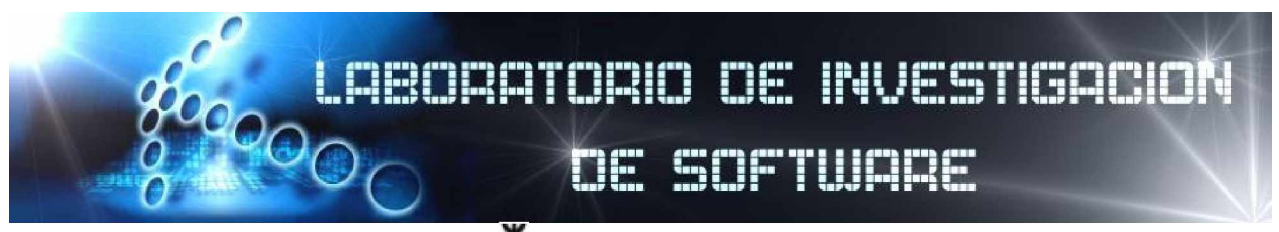

| 🗿 Laboratorio de Investigacion de Software - Microsoft Internet Explorer                                                                                                    |  |  |  |  |  |  |
|----------------------------------------------------------------------------------------------------|--|--|--|--|--|--|
| Archivo Edición Ver Eavoritos Herramientas Ayuda                                                                                                    |  |  |  |  |  |  |
| 🔇 Atrás 🔹 🕥 🖌 📓 🏠 🔎 Búsqueda 🧙 Favoritos 🤣 😥 - 🌺 🔟 - 🛄 除 🖄                                                                                                    |  |  |  |  |  |  |
| Dirección 🖉 https://msdn34.e-academy.com/elms/Orders/OrderBillingInfo.aspx?campus=utncordoba_techinfo                                                                                                    |  |  |  |  |  |  |
| este \$0.00 050<br>pedido                                                                                                    |  |  |  |  |  |  |
|                                                                                                    |  |  |  |  |  |  |
| Nombre del Apellidos * alumno                                                                                                    |  |  |  |  |  |  |
| Nombre * alumno                                                                                                    |  |  |  |  |  |  |
| Dirección de<br>correo * alumno@bbs.frc.utn.edu.ar<br>electrónico                                                                                                    |  |  |  |  |  |  |
| ☐ Me gustaría suscribirme a <b>MSDN Student Flash</b> ,<br>un nuevo boletín electrónico para alunmos que<br>proporciona información sobre los eventos más<br>recientes de Microsoft, actualizaciones de Imagine<br>Cup, ofertas especiales, sugerencias para encontrar<br>empleo, etc. |  |  |  |  |  |  |
| Siguiente<br>Su privacidad está garantizada. La información personal no se venderá,<br>intercambiará, alquilará ni proporcionará a ninguna otra persona en ningún caso.                                                                                                    |  |  |  |  |  |  |

Y se mostrará en pantalla el número de serial para ese software.

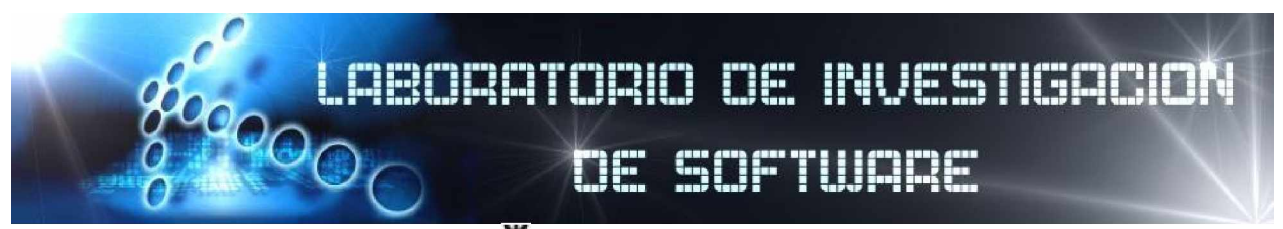

| Laboratorio de Investigacion de Software - Microsoft Internet Explorer                                                                  |                      |                            |                           |  |  |
|----------------------------------------------------------------------------------------------------|----------------------|----------------------------|---------------------------|--|--|
| <u>A</u> rchivo <u>E</u> dición <u>V</u> er <u>F</u> avoritos <u>H</u> erramientas Ay <u>u</u> da                                       |                      |                            |                           |  |  |
| Ġ Atrás 🝷 🕥 - [                                                                                                    | 🗙 💈 🏠 🔎 Búsqueda     | 📌 Favoritos 🕢 🔗 - 嫨 🖬 -    | · 🗾 🕅 🖓                   |  |  |
| Diregción 🖉 http://msdn34.e-academy.com/elms/UserProfile/UserSoftwareDetails.aspx?campus=utncordoba_techinfo&oi=102870&np1=112 🛛 🗸 🍡 Ir |                      |                            |                           |  |  |
| ΤD                                                                                                    |                      |                            | LIS                       |  |  |
| Laboratorio de Investigación de Software                                                                                                | Software Asistencia  |                            |                           |  |  |
| Espaňol <u>English</u> >>                                                                                                    |                      | Sesió                      | n iniciada como paulasosa |  |  |
| Cerrar sesión                                                                                                    | Mi software          |                            |                           |  |  |
| Miperfil                                                                                                    |                      |                            |                           |  |  |
| Mi software                                                                                                    | Nombre del producto: | Windows Vista Business DVD |                           |  |  |
| Menú de exploración                                                                                                    | Nombre dei producto. | (Spanish)                  | 2                         |  |  |
| PREGUNTAS MÁS<br>FRECUENTES                                                                                                    | Número de unidades:  | 1                          | Windows Vista             |  |  |
| CÓMO FUNCIONA                                                                                                    | Fecha del nedido:    | edido: 2007-07-31          |                           |  |  |
| PRIVACIDAD                                                                                                    | Oncién de entregal   |                            |                           |  |  |
| Ver carrito                                                                                                    | Opcion de entrega:   | Copia de CD                | - 11/-                    |  |  |
|                                                                                                    | Estado de entrega:   | N/A                        |                           |  |  |
|                                                                                                    | Número de serie:     | TTVY6-X7XDH-QWYGY-M8H8Q-RT | R24                       |  |  |
|                                                                                                    | Ver detalles del pe  | dido                       |                           |  |  |
|                                                                                                    |                      |                            |                           |  |  |
|                                                                                                    |                      |                            |                           |  |  |
| 🖉 Listo                                                                                                    | - ^-                 | × 1-0. 1                   | . 🌍 Internet              |  |  |

Acerca de ELMS

ELMS es un sistema de administración de licencias de Software Microsoft a través del sitio web e-academy de uso académico exclusivamente.

Por dudas y/o sugerencias dirigirse al personal del Laboratorio de investigación de Software planta baja aula 15 de Lunes a Viernes de 8:30 a 22:30.